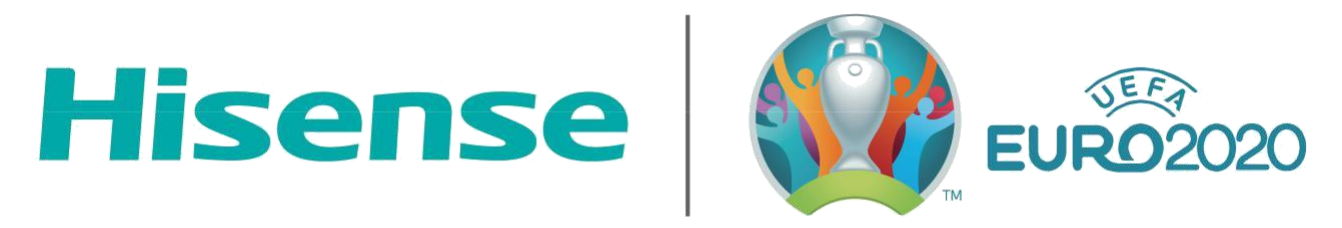

# OFFICIAL AIR CONDITIONER OF UEFA EURO 2020™

# **HiSmart Home**

Instrukcija WiFi pieslēgumam

# SATURS

| HiSmart Home sistēma                          | - 3 - |
|-----------------------------------------------|-------|
| WiFi moduļa parametri                         | - 3 - |
| Sistēmas tehniskās prasības                   | - 4 - |
| A. Viedtālruņa konfigurācijas prasības        | - 4 - |
| B. Gala ierīces konfigurācijas prasības       | - 4 - |
| C. Padomi WiFi mājas tīkla pieslēgumam        | - 5 - |
| D. Citas prasības un drošības noteikumi       | - 5 - |
| HiSmart Home lietotnes lejupielāde            | - 6 - |
| Reģistrēšanas un login piekļuves instrukcijas | - 6 - |
| Saistīšanas process                           | - 6 - |
| IOS saistīšana                                | - 8-  |
| Android saistīšana                            | -10-  |
| Vispārējo funkciju instrukcijas               | -12-  |
| HiSmart Home lietotnes problēmu novēršana     | -16-  |

# HiSmart Home sistēma

Lietošanas instrukcija informē lietotājus par Hisense HiSmart Home iekārtu lietošanu, ieskaitot smart WiFi moduli un viedtālruņu programmu. Lai instalētu programmu HiSmart Home nepieciešams viedtālrunis. Pašlaik planšetdatori netiek atbalstīti.

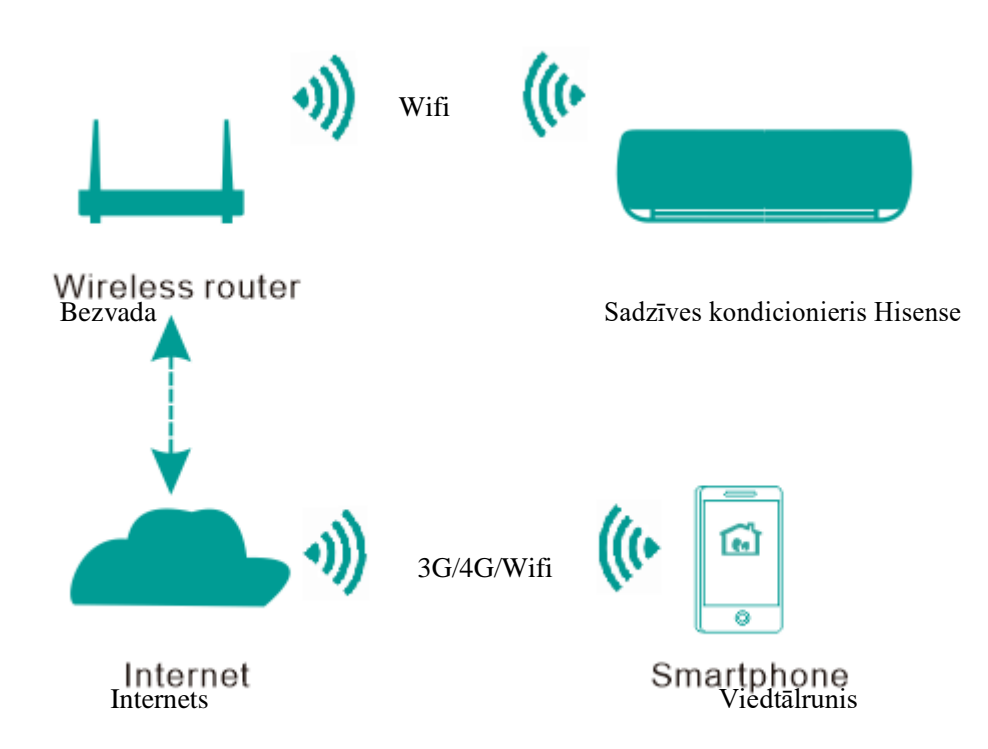

#### Komunikāciju ceļu sistēma HiSmart

Lietotāji pirmām kārtām uzstāda HiSmart Home aplikāciju saviem viedtālruņiem, pēc tam programma nosūta norādījumus par WiFi iekšējo moduļu pārvaldīšanu mājas ierī cēs, izmantojot komunikāciju ceļu, kas parādīts iepriekš minētajā diagrammā. Tālāk viedtālrunis tiek kontrolēts un kontrolēts ar viedtālruni.

# WiFi moduļa parametri

| 1. Tabula : Wi-Fi moduļa tehniskie parametri |            |  |  |
|----------------------------------------------|------------|--|--|
| WiFi modelis                                 | AEH-W4E1   |  |  |
| Raidīšanas frekvence                         | 2,4 GHz    |  |  |
| Raidīšanas jauda                             | ≤19dBm     |  |  |
| Barošanas avots                              | 5V/500мА   |  |  |
| Darba temperatūra                            | -20°C-80°C |  |  |
| Darba mitrums                                | 10%-95%RH  |  |  |

# Sistēmas tehniskās prasības

## A. Viedtālruņa konfigurācijas prasības

Tālāk tiek sniegtas minimālās specifikācijas prasības, kas nepieciesamas HiSmart Home lietojumprogrammas veiksmīgai palaišanai viedtālrunī:

| Gala ierīce       | Android                              | IOS                                  |  |  |  |
|-------------------|--------------------------------------|--------------------------------------|--|--|--|
| Sistēmas prasības | Android 4.4 vai augstāka<br>versija  | IOS 8 vai augstāka versija           |  |  |  |
| Izšķirtspēja      | 800*480 vai augstāka<br>izšķirtspēja | 960*640 vai augstāka<br>izšķirtspēja |  |  |  |

2. Tabula: Viedtālruņa prasības

# B. Gala ierīces konfigurācijas prasības

| Standarts             | IEEE 802.11b/g/n               |
|-----------------------|--------------------------------|
| Frekvences diapazons  | 2,402-2483,5GHz                |
| Drošība               | 128 bit WPA-PSK/WPA2-PSK       |
|                       | 802.11b: 11dBm (11 Mbiti/s)    |
| Izejas jauda          | 802.11g: 15 dBm (54 Mbiti/s)   |
|                       | 802.11n: 11 dBm (72,2 Mbiti/s) |
|                       | 802.11b: 11 Mbiti/s            |
| Datu pārraides ātrums | 802.11g: 54 Mbiti/s            |
|                       | 802.11n: 72,2 Mbiti/s          |
|                       | 802.11b: 11 Mbiti/s            |
| Jutīgums              | 802.11g: 54 Mbiti/s            |
|                       | 802.11n: 72,2 Mbiti/s          |
| Kanālu skaits         | 2,4GHz: kanāls 1~kanāls 13     |
| Modulācija            | QPSK+OFDM                      |

3. Tabula: Bezvada maršrutētāja prasības

### **Piezīme:**

- \* Mēģiniet lietot sertificētu bezvada maršrutētēju 2.4 G.
- \* Bezvada maršrutētāja prasības ir vispārīga specifikācija.
- \* Atkarībā no vides, var būt pieejami vairāki Wi-Fi piekļuves punkti. Ir svarīgi pārliecināties, ka tiek izmantots pareizais punkts.

\* Maršrutētāja pretvirusu programmai var būt augstas drošības iestatījumi vai vecāku kontrole, šie iestatījumi var bloķēt dažus nepieciešamus ierīces tīkla portus.

\* Maršrutētājam jābūt atvertiem/iebūvētiem atļauto tīkla portu sarakstā sekojošie tīkla porti: 80/443/53/55055/55056 (Maršrutētāja aizsargprogrammas uzstādīšanas instrukcijas skat. maršrutētāja lietošanas pamācībā.)

\* Wi-Fi Modulis neatbalsta jaunu sertificētu Wi-Fi specifikāciju un nestandarta Wi-Fi specifikāciju.

\* Izvietojiet mājas kondicionētāju pēc iespējas tuvāk bezvada maršrutētājam.

\* Ja WiFi signāls ir vājš, HiSmart programma un WiFi modulis var pārtraukt strādāt atkarībā no Wi-Fi signāla līmeņa.

\* Pārliecinieties, ka HiSmart ierīcei nav pievienoti metāla priekšmeti vai citādi nerada traucējumus Wi-Fi signālam.

\* Tīkla dinamiskā savienojuma dēļ savienojuma pieprasījumam var beigties gaidīšanas laiks. Šajā gadījumā atkārtoti palaidiet tīklu.

\* Tīkla dinamisko procesu dēļ var beigties gaidīšanas laiks, produkts vai programma var atspoguļot pretrunīgu informāciju par iestātījumiem. Atkārtoti pieslēdziet savienojumu, lai sinhronizētu informāciju.

### D. Citas prasības un drošības pasākumi

\* Pirmo reizi veicot mājsaimniecības iekārtu sasaistīšanu un vadību, viedtālrunim ir jādarbojas WiFi režīmā, nevis 3G/4G tīkla režīmā.

\* Izmantojot Hi-Smart Life lietotni 3G/4G tīklā, notiks komunikāciju plūsma. Mobilo datu patēriņš var palielināties.

\* Interneta savienojums var tikt pārtraukts, jo ir aktivizēta Firewall programma. Ja tā ir, lūdzam sazināties ar savu interneta pakalpojumu sniedzēju.

\* Ja Jūsu interneta pakalpojumu sniedzējs pieprasa ID vai paroli, lai izveidotu savienojumu ar internetu, tad, veidojot savienojumu ar internetu būs jāievada savs ID vai parole.

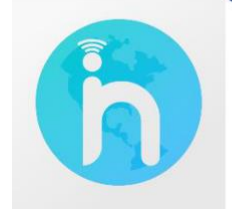

### Kā lejupielādēt lietotni HiSmart Home

1. Pirms lietotnes lejupielādes pārliecinieties, ka viedtālrunis ir pieslegts Internetam.

2. Android viedtālruņu lietotājiem - atveriet PLAY Store un ievadiet HiSmart Home meklēšanas virknē, lai atrastu lietotnes pēdējo versiju. Pēc tam lejupielādējiet un uzstādiet lietotni.

3. IOS viedtālruņu lietotājiem - atveriet APP Store un ievadiet HiSmart Home meklēšanas virknē, lai atrastu lietotnes pēdējo versiju. Pēc tam lejupielādējiet un uzstādiet lietotni.

5. Jūs varat arī izmantot savu viedtālruni QR-koda skanēšanai, kas tiek attēlots zemāk, lietotnes lejupielādēšanai.

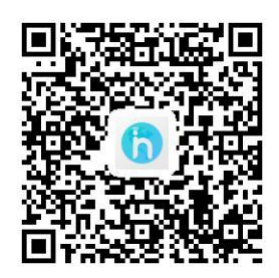

QR-kods Android sistēmai

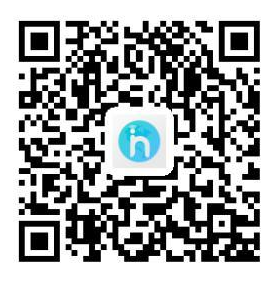

QR-kods iOS sistēmai

# Reģistrācijas un pieslēgšanas process

#### (Lūdzu, pārliecinieties, ka viedtālrunim ir aktīvs pieslēgums Internetam)

Pēc lietotnes lejupielādes uzstādiet lietotni HiSmart Home, kā noteikts, pēc tam ienāciet lietotnē, nospiežot uz simbolu darbvirsmā. Lietotājam ir jāpiesakās lietotāja kontam pirms lietotnes izmantošanas un jāizmanto šis konts, lai savienotos ar mājsaimniecības iekārtu. Uzklikšķiniet uz "Register" (Reģistrēties) taustiņa, lai pieteiktos kontam. Jau reģistrētam lietotājam veikt pieslēgšanu nospiežot taustiņu "Login";

| No Service 🗢   | 19:24<br>Логин    | 89%     89%                     | No Service 🗢                     | 19:25<br>арегистрировать                   | © 89% ■                        |
|----------------|-------------------|---------------------------------|----------------------------------|--------------------------------------------|--------------------------------|
| Адрес элект    | ронной почты      |                                 | Адрес эле                        | стронной вочты                             |                                |
| Пароль         |                   | 2944                            | Имя польз                        | реателя                                    |                                |
|                | Demus             |                                 | Пароль                           |                                            |                                |
|                | Логин             |                                 |                                  | те пароль                                  | $\mathcal{V}_{2,q}\mathcal{E}$ |
| Забыли пароль? | Демонстр<br>Зарег | ационный режим<br>истрироваться | Используйте 8 и<br>рёгистра, низ |                                            |                                |
|                | (hm)              |                                 | Отправи                          | іть электронное<br>регистрацией            | письмо с                       |
|                |                   |                                 | He rearrant                      | le Условия предостави<br>мо с активаци Отп | авния услуг<br>равить повторно |

Interfeisā «Reģistrēties» ievadiet vajadzīgu informāciju, izlasiet un apstipriniet HiSmart Home lietošanas nosacījumus un nospiediet Sūtīt vēstuli ar aktivizēšanu. Sistēma nosūtīs reģistrācijas kodu uz Lietotāja reģistrēto e-pasta adresi, pēc tam Lietotājam jāsuta kods un jāaktivizē konts izmantojot atspoguļoto interfeisu.

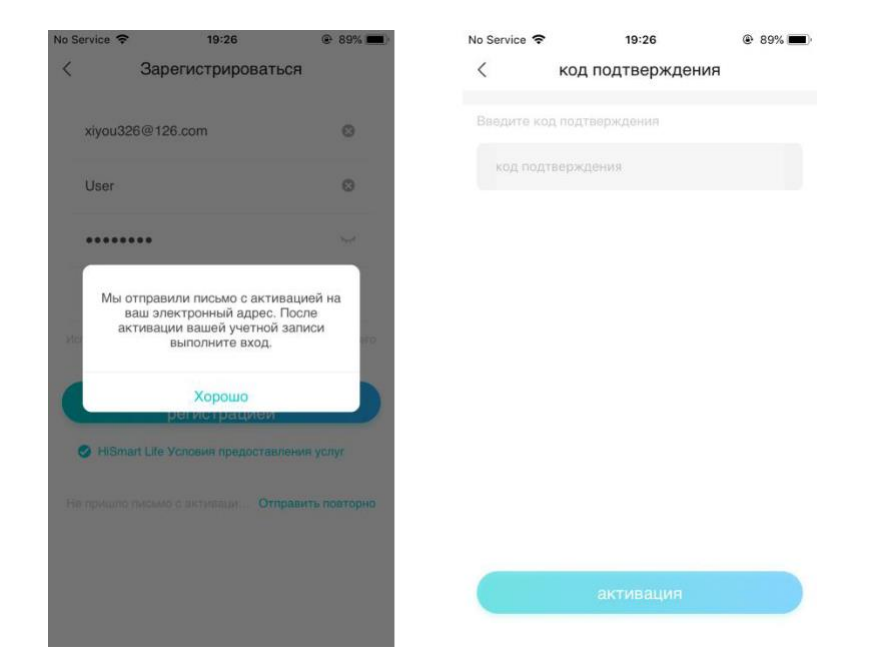

Ja Jūs aizmirsat paroli, nospiediet «Aizmirsat paroli?», pēc tam ievadiet sava e-pasta adresi un nospiediet "Sūtīt vēstuli", nākamajā interfeisā ievadiet datus rindās: «pārbaudes kods», «jauna parole», «apstipriniet jaunu paroli», un pēc tam nospiediet «Apstiprināt».

| No Service 🗢                   | 19:24                                                | 89%     89%                 | No S |
|--------------------------------|------------------------------------------------------|-----------------------------|------|
| <                              | Смена пароля                                         |                             | <    |
| Ваедите зарег<br>электронной п |                                                      |                             |      |
| Ваш адрес                      | электронной почты                                    |                             |      |
|                                | и пароль, на еаш эле<br>. Пожалуйста, измени<br>нут, | ктронный адрес<br>ите его в |      |
|                                |                                                      | 10                          |      |
|                                |                                                      |                             |      |

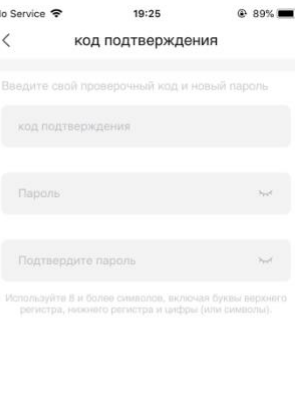

# Saistīšanas process

Pirms ierīces pieslēgšanas, pārbaudiet vai ierīcei ir savienojums ar Internetu caur bezvadu maršrutetāju. Viedtālrunis un ierīce nevar būt saistīti caur 3G/4G tīkla režīmu.

Sadzīves kondicionierim - uz tālvadības pults nospiediet taustiņu Horizontālas žalūzijas SWING – 6 reizes, skanēs signāls 5 reizes, uzgaidiet kamēr uz displeja būs attēlots «77». Uz sienas vadības pults -nospiediet taustiņu «Sleep» 8 reizes, saistīšanas process notiek, kad skanēs gaisa kondicioniera sistēmas signāls.

### **Piezīme:**

1. Gaisa kondicionieris atbalsta tikai vienu lietotāju saistīšanas procesam. Ja citi lietotāji vēlas pārbaudīt vai kontrolēt HiSmart kondicioniera stāvokli, vieņiem būs vajadzīga atļauja no pirma lietotāja. Lūdzu pārbaudiet sadaļu «Koplietošanas piekļuve» konkrētiem darba veidiem.

2. Pirmais saistītais lietotājs zaudēs savienojumu, ja cits lietotājs veido augstāk mineto operāciju piespiedu kārtā un veiksmīgi veido saistīšanu.

#### **IOS** saistīšana (Lūdzam, pārliecinieties, ka No Service S 19:13 Устройства Добавить устройство viedtālrunis ir pieslēgts Internetam 10 caur bezvada maršrutētāju) Aktivizējot savu kontu, lietotājs nospiest «Pievienot ierīci» vai augšajā labajā stūrī nospiediet «+», lai pievienotu sadzīves kondicionieru. Осущитель возлуха Pēc tam izvēlējiet ierīces tipu, kuru Jūs vēlaties savienot. Padomi:

Lietotne prasīs «Atļaut HiSmart Home saņemt piekļuvi Jūsu atrašanas vietai?» Lūdzam izvēlējiet «Vienmēr atļaut».

Kreisais attēls – sagatavošanas Interfeiss, lietotājam ir jāseko Instrukcijām lai veiktu iestatījumus. Pēc tam izvēlējiet «Tālāk». Labais attēls sniedz instrukcijas lietotājam, kā pieslēgt ierīci. 1.Solis: Nospiežot taustiņu

«WiFi iestatīšana», lietotājam nepieciešams atvert WiFi iestatījumus uz sava iPhone un izvēlēt tiklu, kuras nosaukumā būs «HiSmart-xx-xxxx».

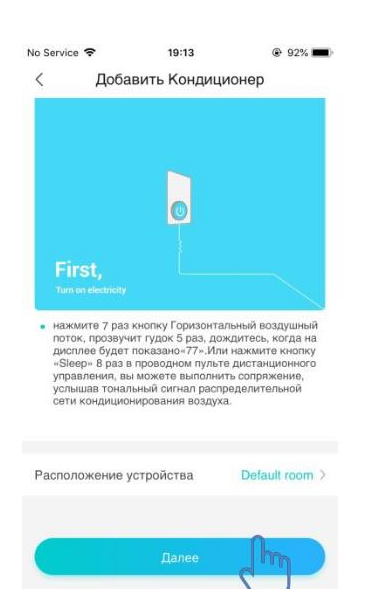

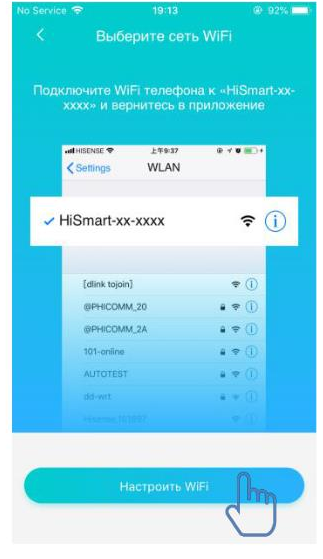

| <     | Скани     | рование беспр    | ООВО Далее |
|-------|-----------|------------------|------------|
| Выб   | ерите се  | ть для присоедин | ения 🔾     |
| 🙃 roi | ngshen24  | 4                |            |
| œ B∈  | droom Sp  | beaker.k         |            |
| œ Go  | ogle      |                  |            |
| (î: @ | рнісомі   | И_0В             |            |
|       | senseBX   |                  |            |
|       | dz2028@   |                  |            |
| œ AE  | EH-W4A1   | 2059a0f2cef9     |            |
|       | EH-W4A1   | 2059a0f2cecd     |            |
|       | EH-W4A1   | -2059a0f2ced5    |            |
| ç c⊧  | ninaNet-6 | ec2              |            |
|       |           |                  |            |

| No Service                                                                                                    | • •                                                                       | 19:16                            | • •                       | 91% 💻 |
|----------------------------------------------------------------------------------------------------|---------------------------------------------------------------------------|----------------------------------|---------------------------|-------|
| <                                                                                                    | Сканирова                                                                 | ание беспро                      | во /                      |       |
| Выбе                                                                                                    | ерите сеть для                                                            | а присоединен                    | ния                       | 0     |
|                                                                                                    | gshen244                                                                  |                                  |                           |       |
|                                                                                                    | droom Speake                                                              | r.k                              |                           |       |
| œ Go                                                                                                    | ogle                                                                      |                                  |                           | ~     |
| (:                                                                                                    | Введит                                                                    | re пароль WiF                    | -j                        |       |
| (:                                                                                                    | ••••                                                                      |                                  | $\gamma_{\mu\nu}\epsilon$ |       |
| (;                                                                                                    |                                                                           |                                  |                           |       |
|                                                                                                    | Отменить                                                                  | Подтв                            | ердить                    |       |
|                                                                                                    | Отменить (<br>H-W4A1-2059;                                                | a0f2cef9                         | өрдить                    |       |
| œ AE     œ     œ     œ     e     e    e | Отменить (<br>H-W4A1-2059)<br>H-W4A1-2059)                                | a0f2cecd                         | ердить                    | ĺ     |
| <ul> <li>     œ AE     </li> <li>     œ AE     </li> <li>     œ AE     </li> </ul>                                                                                                    | Отменить (<br>H-W4A1-2059)<br>H-W4A1-2059)<br>H-W4A1-2059)                | a0f2cecd<br>a0f2ced5             | ердить                    |       |
| <ul> <li>(∵ AE</li> <li>(∵ AE</li> <li>(∵ AE</li> <li>(∵ Ch</li> </ul>                                                                                                    | Отменить (<br>H-W4A1-2059)<br>H-W4A1-2059)<br>H-W4A1-2059)<br>inaNet-6ec2 | a0f2cef9<br>a0f2cecd<br>a0f2ced5 | ердить                    |       |

Pēc veiksmīga pieslēguma ierīcei, lūdzu manuāli atgriezieties pie lietotnes HiSmart.

2.Solis: izvēlējiet bezvadu tīklu pieslēgšanai un ievadiet bezvadu maršrutetāja paroli, uzgaidiet līdz saistīšanas procesa beigām.

vai

### Android saistīšana

(Pirms ierīces pieslēgšanas, pārbaudiet vai ierīcei ir savienojums ar Internetu caur bezvadu maršrutetāju).

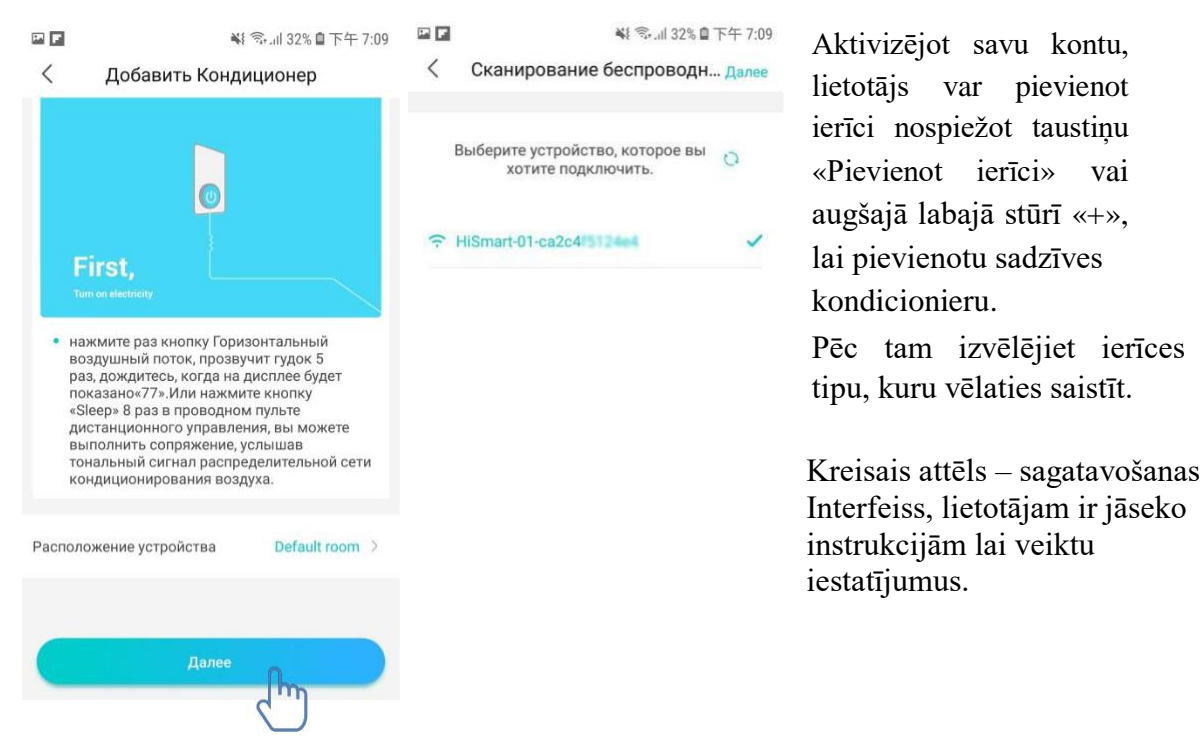

Pēc tam izvēlējiet «Tālāk». 1.Solis: labajā attēlā izvēlējiet tīklu, kuras nosaukumā būs «HiSmart-xx-xxxx», pēc tam nospiediet pogu Tālāk augšajā labajā stūrī.

#### **Padomi:**

Lietotne prasīs «Iesniegt pieprāsījumu atļaujai HiSmart Home» Lūdzam izvēlējiet «OK». Kā arī prasīs «Atļaut HiSmart Home saņemt piekļuvi ierīces atrašanas vietai?» Lūdzam izvēlējiet «Atļaut».

|                                                    |                                                                                                    | 幕 ╗.⊪ 32% 會下午 7:10 🛛 🗖 🗖 | 📢 ╗.╢ 32% 🗎 下午 7:10                     |
|----------------------------------------------------|----------------------------------------------------------------------------------------------------|--------------------------|-----------------------------------------|
|                                                    | < Сканирование бе                                                                                                    | спроводн далее           | Сканирование беспроводн далее           |
| 2.Solis: Pagaidiet, kamēr                          | Выберите сеть для прис                                                                                                    | соединения 🖸 Вы          | берите сеть для присоединения 🔘         |
| būs redzams bezvadu                                |                                                                                                    | 🕤 Be                     | droom Speaker.k                         |
| marsrutetaju saraksts,<br>izvēlējiet bezvadu tīklu | rongshen244                                                                                                    | र्च्च ror                | ngshen244                               |
| saistīšanai un ievadiet                            |                                                                                                    | ÷                        | Введите пароль WiFi                     |
| bezvadu maršrutētāja                               | Google     Google     Go | <u></u>                  | ······ ·· ·· ·· ·· ·· ·· ·· ·· ·· ·· ·· |
| paroli,                                            |                                                                                                    | ÷                        | Отменить                                |
| pagaidiet līdz saistīšanas                         |                                                                                                    | र्च्च टार्ट              | iz2028@                                 |
| procesa beigam.                                    | AEH-W4A1-2059a0f2cef     AEH-W4A1-2059a0f2cef      AEH-W4A1-2059a0f2cef     AEH-W4A1-2059a0f2cef     AEH-W4A1-2059a0f2cef     AEH-W4A1-2059a0f2cef     AEH-W4A1-2059a0f2cef     AEH-W4A1-2059a0f2cef     AEH-W4A1-2059a0f2cef     AEH-W4A1-2059a0f2cef     AEH-W4A1-2059a0f2cef     AEH-W4A1-2059a0f2cef     AEH-W4A1-2059a0f2cef     AEH-W4A1-2059a0f4      AEH-W4A1-2059a0f4      AEH-W4A1-2059a0f4      AEH-W4A1-2059a0f4      AEH-W4A1-2059a0f4      AEH-W4A1-2059a0f4      AEH-W4A1-2059a0f4      AEH-W4A1-2059A0f4      AEH-W4A1-2059A0f4      AEH-W4A1-2059A0f4     AEH-W4A | 9 🤶 AE                   | H-W4A1-2059a0f2cef9                     |
|                                                    | 🔶 vivo X23                                                                                                    | ç viv                    | o X23                                   |
| Dedomin                                            |                                                                                                    | € Ch                     | inaNet-6ec2                             |

Padomi:

Saistīšanas procesa laikā, kad paradās uznirstošais logs, izvēlējiet «Pievienojums».

У этой сети WLAN нет доступа в Интернет. Подключиться?

OTMEHA

подключить

#### Vispārējo funkciju instrukcijas

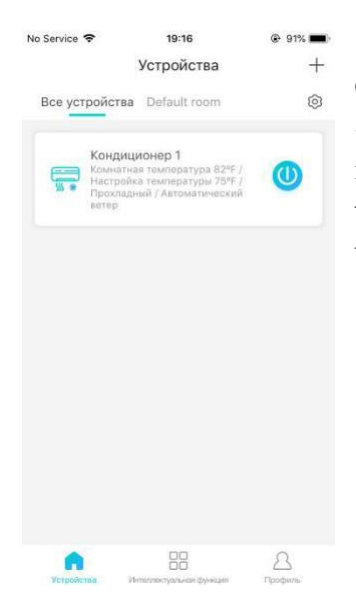

Galvenā interfeisa apakšējā daļā ir trīs daļas. Pirmā -«Ierīces», šī daļa rāda visas ierīces un kādā telpā atrodas ierīce. Lietotājs ierīces vadības interfeisā var nospiest uz taustiņu Ierīces. Lietotājs var arī pārvaldīt telpas, tostarp telpu izveidošanu un telpu pārvaldību.

Otrā - «Intelektuālā funkcija», šajā daļā lietotāji var veikt dažus papildu iestatījumus, piemēram, iecienītākos iestatījumus, taimeri un skatuves saistīšanu.

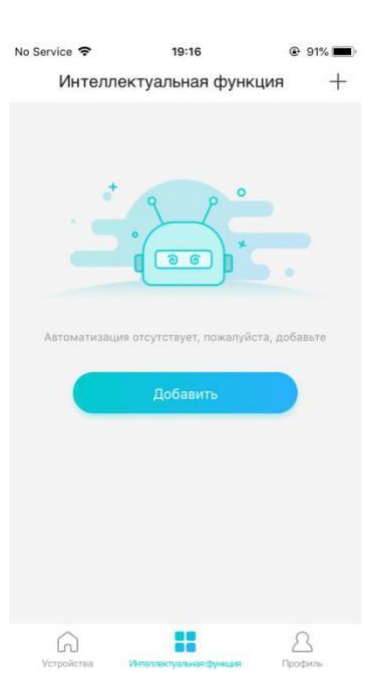

Lietotāji var nospiest taustiņu «Pievienot» vai augšajā labajā stūrī «+», lai izveidotu intelektuālus parametrus. Tālāk, pirmkārt, lietotājiem ir jāizveido sava vārda iestatījumus un izvēlēt attiecīgu ikonu. Otrkārt, ir jāiestata nosacījumi un rezultāti atsevišķi. Ir trīs nosacījumi: manuāli, taimeris un ierīce.

| No Service 🗢     | 19:16<br>добавлять | 91%      | No Service 🗢 | 19:16<br>test1  | e 90% ■) | № Service 🗢 19:17<br>< Дополнительные | ⊛ 90% <b>—</b> ><br>условия |
|------------------|--------------------|----------|--------------|-----------------|----------|---------------------------------------|-----------------------------|
| Введите им       | я                  |          | 💮 Если       |                 |          | Вручную                               | 2                           |
| Выбрать пиктогра | вмаау              |          | Шаг 1: доб   | авление условий | 0        | ТАЙМЕР                                | >                           |
| ٢                | *                  | <b>C</b> |              |                 | -<br>Im  | Устройства                            | >                           |
|                  |                    |          | 🗐 Тогда      |                 |          |                                       |                             |
| Ϋ́γ.             | Û                  | <b>—</b> | Шаг 2: доб   | авление задач   | 0        |                                       |                             |
|                  |                    |          |              |                 |          |                                       |                             |
|                  |                    |          |              |                 |          |                                       |                             |
|                  | Далее              |          |              |                 |          |                                       |                             |

**Manuāli:** Mīļākā funkcija, gaisa kondicionētājam var iestatīt ieslēgšanu/izslēgšanu, ventilatora režīmu, temperatūru un ātrumu.

**Taimeris:** Iknedēļas taimera funkcija, lietotāji var uzstādīt taimeri 7\*24 savām ierīcēm.

**Ierīce:** Saistīšanas funkcija, lietotāji var uzstādīt istabas temperatūras nosacījumus un mitruma nosacījumus no ierīcēm, kad nosacījums ir sasniegts, izmantojiet ierīces pārslēgu. Piemēram, ja temperatūra/mitrums augstāk vai zemāk par norādītu vērtību, ieslēdziet vai izslēdziet ierīci.

Pēdējais - «Profils», šajā daļā lietotāji var veikt dažus koplietojuma iestatījumus un vadību.

--Ziņojumu centrs: Informācija par ierīces kļūdu.

--Ierīces pārvaldība: Pārbaudiet vai mainiet ierīces iestatījumus.

Koplietojuma piekļuves pārvaldība: Pārbaudiet koplietošanas statusu.

--Demonstrācijas režīms: ierīces ekspluatācijas pieredze.

--Iestatījumi: vispārīgie iestatījumi.

| No Service 🗢     | 19:17                               | @ 90% 🔲 |
|------------------|-------------------------------------|---------|
| () Use<br>Кликн  | <b>г</b><br>ите, чтобы настроить са |         |
| Центр сообще     | ний                                 | >       |
| Управление у     | стройством                          | >       |
| Управление о     | бщим доступом                       | >       |
| Демонстрацио     | онный режим                         | >       |
| Настройки        |                                     | >       |
|                  |                                     |         |
| СС<br>Устройства | 00<br>00<br>Илеплектуальная функция | Профиль |

| No Service 🗢 19:17                         | onālais centrs:                                                                                         |  |  |
|--------------------------------------------|----------------------------------------------------------------------------------------------------|--|--|
| Изображение головы                         | attēlu.                                                                                                 |  |  |
| Адрес электронной почты xiyou35@126.comE-р | asta adrese: Pārbaudīt reģistrācijas e-pasta adresi.<br>totājvārds: Pārbaudīt vai mainīt lietotājvārdu. |  |  |
| Имя пользователя User >Ма                  | Mainīt paroli: mainīt uz jauno paroli.<br>Dzēst kontu: Lietotāji var dzēst savu kontu un visa           |  |  |
| Изменить пароль для входа > infor          | mācija par lietotājiem arī tiks dzēsta.                                                                 |  |  |
| Удалить учетную запись >                   |                                                                                                    |  |  |
|                                            |                                                                                                    |  |  |
|                                            |                                                                                                    |  |  |
| Выйти                                      |                                                                                                    |  |  |
|                                            |                                                                                                    |  |  |
| No Service 🗢 19:17 @ 90% 🔳                 | Iestatīt ierīces:                                                                                       |  |  |
| < Настройка устройств                      | Parādīts galvenajā lapā: atlasiet, vai ierīce tiks                                                      |  |  |
| Отображено на главной странице             | rādīta galvenajā interfeisā.                                                                            |  |  |
| Название устройства Кондиционер 1 >        | Ierīces nosaukums: Pārbaudiet vai mainiet ierīces nosaukumu.                                            |  |  |
| Расположение устройства Комната по умо >   | Ierīces atrašanās vieta: Pārbaudiet vai                                                                 |  |  |
| Предоставить доступ к устройству >         | izmainiet ierīces izvietošanu.                                                                          |  |  |
| Идентификатор устройства са2с4f5124e4      | Piešķirs piekļuvi ierīcei: Piešķirs piekļuvi citam kontam.                                              |  |  |
| Удалить устройство                         | Ierīces identifikators: ierīces MAC adrese.                                                             |  |  |
|                                            | Dzēst ierīci: Ierīces atslēgšana.                                                                       |  |  |
|                                            |                                                                                                    |  |  |
|                                            |                                                                                                    |  |  |

| Na Service 🕈  | 19-17<br>Настройки        | 8 90% 🔳 | Iestatījumi:                                                                                                   |  |
|---------------|---------------------------|---------|----------------------------------------------------------------------------------------------------|--|
| Передать соо  | Передать сообщение        |         | Nodot ziņojumu: kļūdu pārraides pārslēgs.                                                                      |  |
| Откао от проц | Откао от процента         |         | Atteikšanas no procentiem: konfidencialitātes politika.                                                        |  |
| Выбор кзыка   | Выбор изыка               |         | Valodas izvēle: valodas iestatījumi.<br>Kopīga piekļuve lietotnei: dalīties ar saiti lietotne<br>lajupielādei. |  |
| Общий достуг  | Общий доступ к прилажению |         |                                                                                                    |  |
| О модуле WIF  | О модуле W/FI             |         |                                                                                                    |  |
| Информация    | Информация о версии       |         | Par WIFI moduli: īss WiFi moduļa apraksts.                                                                     |  |
| Очистить каш  | Очистить каш 3.4M >       |         | Informācija par versiju: lietotnes versija.                                                                    |  |
|               |                           |         | Notīrīt kešatmiņu: notīrīt kešatmiņas datus.                                                                   |  |

# HiSmart Home lietotnes problēmu novēršana

|                                                                                               | Iespējamais iemesls                                                                           | Risinājums                                                                                                    |
|-----------------------------------------------------------------------------------------------|-----------------------------------------------------------------------------------------------|----------------------------------------------------------------------------------------------------|
| Neizdevas pieslēgties<br>kontam                                                               | Viedtālrunī ir atslēgts WiFi<br>pieslēgums                                                    | Atļaut WiFi pieslēgumu                                                                                                    |
|                                                                                               | Bezvadu maršrutētājs nevar<br>pieslēgties Internetam                                          | Griežaties pie vietēja interneta<br>provaidera (ISP)                                                                                                    |
|                                                                                               | Konta nepareiza parole                                                                        | Atkārtoti ievadiet paroli                                                                                                    |
|                                                                                               | Konts nav aktivizēts                                                                          | Pārbaudiet, vai tika lietots kods<br>reģistrēta e-pasta adresī                                                                                                    |
| Neizdevas atiestatīt paroli<br>izmantojot funkciju<br>«Aizmirsat paroli?» Login<br>interfeisā | Konts būs iesaldēts uz 30 minutēm,<br>ja lietotājs nevarēs ienākt kontā pēc<br>5 mēģinājumiem | Paroles atiestatīšana pēc 30<br>minutēm                                                                                                    |
| Neizdevas reģistrēties un kļūt                                                                | Nepareizs konta vārds vai parole                                                              | Lūdzu, ievērojiet norādījumus                                                                                                    |
| par netotaju                                                                                  | E-pasta nepareizais formāts                                                                   | Reģistrējieties pēc e-pasta pareiza<br>formāta                                                                                                    |
|                                                                                               | Neizdevas saņemt aktivācijas kodu<br>no Hisense konta                                         | Lūdzu, mēģiniet atrast e-pasta<br>vēstuli no Hisense dzestos failos vai<br>citā e-pasta sadaļā.                                                                                                    |
| Kondicionieris nevar saistīties<br>ar lietotni                                                | Kondicionieris nav ieslēgts                                                                   | Nospiediet «ON» uz sadzīves<br>ierīces                                                                                                    |
|                                                                                               | Bezvadu maršrutētāja vājš signāls,<br>tā kā bezvadu maršrutētājs atrodas<br>ārpus diapazona   | Bezvadu maršrutētāja vai ierīces<br>izvietošanas iestatījumi                                                                                                    |
|                                                                                               | Bezvadu pieslēgums nevar<br>savienoties ar Internetu                                          | Griežaties pie vietēja interneta<br>piekļuves sniedzēja (ISP)                                                                                                    |
|                                                                                               | Kondicionieris nav ieslēgts<br>saistīšanas režīmā                                             | Sadzīves kondicionierim - uz<br>tālvadības pults nospiediet taustiņu<br>Horizontālas žalūzijas SWING – 6<br>reizes, skanēs signāls 5 reizes,<br>uzgaidiet kamēr uz displeja būs<br>attēlots «77». Uz sienas vadības<br>pults -nospiediet taustiņu «Sleep» 8<br>reizes, saistīšanas process notiek,<br>kad skanēs gaisa kondicioniera<br>sistēmas signāls. |
|                                                                                               | Lietotne nedarbojas normāli                                                                   | Izslēdziet WiFi viedtālrinī un pēc<br>tam atkal pieslēdziet WiFi.<br>Restartējiet viedtālruni.                                                                                                    |
|                                                                                               | Nepareiza parole                                                                              | Ievadiet bezvadu maršrutētāja<br>pareizo paroli                                                                                                    |
|                                                                                               | Kondicionieris nedarbojas normāli                                                             | Nospiediet pogu «OFF» uz ierīces<br>un izslēdziet to uz 10 sekundēm,                                                                                                    |

# Iespējamu iemeslu un risinājumu pārbaude:

|                                  |                                     | pēc tam atkal ieslēdziet                                |
|----------------------------------|-------------------------------------|---------------------------------------------------------|
|                                  | I;                                  |                                                         |
|                                  | Izvietosanas nepareiza izvele       | Lietotne prasis «Atļaut HiSmart                         |
|                                  |                                     | Home saņemt piekļuvi Jusu                               |
|                                  |                                     | atrasanas vietar » Ludzam izvelejiet                    |
| Māica kondicionienia vieu laiku  | Mājas kondicionieris nav jeslāgts   | « vienner anau».<br>Nospiediet «ON» uz jerīces          |
| in izelāste                      | Rezvadu maršrutetājs nevar          | Griežaties pie vietāja interneta                        |
| Ir izsiegts                      | pieslēgties Internetam              | niekluves spiedzēja (ISP)                               |
|                                  |                                     | piekļuves sineuzeja (151.)                              |
|                                  | Bezvadu maršrutētājs atrodas ārpus  | Uzstādiet bezvadu maršrutētāja vai                      |
|                                  | diapazona vai savienojuma signāls   | ierīces atrašanas vietu                                 |
|                                  | ir vājš.                            |                                                         |
|                                  | Mājas kondicionieris nedarbojas     | Nospiediet pogu «OFF» uz ierīces                        |
|                                  | normāli                             | un izslēdziet viņu uz 10 sekundēm,                      |
|                                  |                                     | pēc tam restartējiet ierīci                             |
|                                  | Savienojums ar lietotni nav normāls | Restartējiet lietotni, atslēdziet un no                 |
|                                  |                                     | jauna<br>nieslēdziet WiFi viedtalrunī                   |
|                                  | Atkārtota ierīces saistīšana        | Sēkojiet instrukcijam, lai atkārtoti                    |
|                                  |                                     | paveikt ierīces saistīšanu                              |
| Kondicionieris nereaģē uz        | Mājas kondicionieris nav ieslēgts   | Nospiediet «ON» uz ierīces                              |
| tālvadības pults signālu         | Bezvadu maršrutētājs nav ieslēgts   | Nospiediet «ON» uz bezvadu                              |
|                                  |                                     | maršrutētāja                                            |
|                                  | Bezvadu maršrutetājs nevar          | Griežaties pie vietēja interneta                        |
|                                  | pieslēgties Internetam              | piekļuves sniedzēja (ISP)                               |
|                                  |                                     |                                                         |
|                                  | Bezvadu marsrutetajs atrodas arpus  | Uzstadiet bezvadu marsrutetaja vai                      |
|                                  | ir vājš                             | iences anasanas vietu                                   |
|                                  | Mājas kondicionieris nedarbojas     | Nospiediet «OFF» uz ierīces un                          |
|                                  | normāli                             | izslēdziet to uz 10 sekundēm, pēc                       |
|                                  |                                     | tam atkal ieslēdziet                                    |
|                                  | Savienojums ar lietotni nedarbojas  | Restartējiet lietotni vai izslēdziet un                 |
|                                  | normāli                             | atkal ieslēdziet WiFi savienojumu                       |
|                                  |                                     | viedtālrunī.                                            |
|                                  | Atkārtota ierīces saistīšana        | Sēkojiet instrukcijam, lai atkārtoti                    |
|                                  | T', , 1 1 ' -1'                     | paveikt ierices saistišanu                              |
|                                  | Lietotne nedarbojas normali         | Restartejiet lietotni vai viedtalruni                   |
| Neizdevas nonemt kondicionieri   | Savienojuma gaidīšanas laiks ir     | Mēģiniet nonemt kondicionieri                           |
| no viedtālruna                   | beidzies                            | citreiz atkārtojiet mēģinājumu                          |
| Lietojumprogramma negaidīti      | Lietotne viedtālrunī negaidīti      | Pirms lietotnes HiSmart Home                            |
| aizveras                         | aizveras brīvas atmiņas trūkuma dēl | ieslēgšanas aizveriet visas pašlaik                     |
| unz voi us                       | , , ,                               | nevajadzīgas lietotnes un fona                          |
|                                  |                                     | lietotnes                                               |
|                                  | Savienojums nav stabīls tikla kļūda | Mēģiniet pieslēgties sistēmai vēlāk                     |
|                                  | dēļ vai servera ielādes dēļ         |                                                         |
|                                  | Tikla kļūda                         | *Pieslēgums var saņemt kādu laiku                       |
|                                  |                                     | (lēni)                                                  |
|                                  |                                     | *Atkartojiet pieslegsanas                               |
|                                  |                                     | mcgmajumu<br>* Pārbaudiet bezvada tiklu                 |
| Seansa gaidīšanas laiks ir       | Tikla vide nav stabīla              | *Atkārtojiet nieslēgšanas                               |
| beidzies darhīhu naosamīhas dāl  |                                     | mēģinājumu vēlāk                                        |
| bendzies dai bibu neesannbas dej |                                     | * Izslēdziet mājas kondicionieri un                     |
|                                  |                                     | pēc tam atkal pieslēdziet barošanas                     |
|                                  |                                     | tiklam                                                  |
|                                  | Komandas kļūme tikla kļūdas dēļ     | *Pārbaudiet pieslēgumu bezvada                          |
|                                  |                                     | tiklam                                                  |
|                                  |                                     | <ul> <li>* Izslēdziet mājas kondicionieri un</li> </ul> |
|                                  |                                     | pēc tam atkal pieslēdziet barošanas                     |

|                                                                                                    |                                                                                                    | tiklam                                                                                                    |
|----------------------------------------------------------------------------------------------------|----------------------------------------------------------------------------------------------------|----------------------------------------------------------------------------------------------------|
| Lietotni vai dažas funkcijas nav<br>iespējams aktivizēt                                                                                                   | Atjaunojiet lietojumprogrammu                                                                                          | Ja pēc viedtālruņa opēretājsistēmas<br>atjaunošanas lietotne nedarbojas,<br>lūdzu atjaunojiet<br>lietojumprogrammu līdz pēdējai<br>versijai                                                                                                    |
| Taimera funkcijas nedarbojas                                                                                                    | Lietojumprogrammā netika ieslēgta<br>viedtālruņa uzstādīta laika lasīšanas<br>atļauja                                  | Jāveic iestatījumus:<br>ANDROID sistēmai –<br>IESTATĪJUMI-<br>Lietojumprogrammas (Ierīce) –<br>HiSmart Home – Atļaujas –<br>Izvietojums. Ieslēdziet atļauju<br>pārslēgt atrašanās vietu.<br>IOS sistēmai – pārejiet uz apakšējo<br>interfeisa daļu – IESTATĪJUMI,<br>atradiet HiSmart Home, ienāciet un<br>izvēlējiet «Lietošanas laikā»<br>interfeisā «Atrašanas vieta». |
| Taimera funkcijas nedarbojas                                                                                                    | Taimera funkcijas netika aktivizētas                                                                                   | Pēc lietojumprogrammas<br>atjaunošanas taimeris izslēgts un<br>darbosies tikai pēc lietotāja<br>paveiktiem iestatījumiem.                                                                                                    |
| Ierīces vadības dati nevar tikt<br>izmantoti                                                                                                    | Datu vadība ir atslēgta                                                                                                | IOS sistēmai – sadaļā<br>«IESTATĪJUMI» atradiet<br>pielikumus un izvēlējiet «Bezvadu<br>dati» un pārliecinieties, tika izvēlēts<br>«WLAN un mobilie dati».                                                                                                    |
| <ul> <li></li></ul>                                                                                                    | Ierīce nav atrasta                                                                                                    | *Kondicionieris nav ieslēgts<br>*Kondicionieris neatrodas<br>saistīšanas režīmā<br>*Izpildiet saistīšanu no jauna<br>*Nospiediet pogu «OFF» uz ierīces<br>un izslēdziet to uz 10 sekundēm,<br>pēc tam ieslēdziet atkārtoti<br>*Restartējiet lietojumprogrammu<br>un atkārtojiet mēģinājumu                                                                                |
| <ul> <li>         © \$ ■ 13.5     </li> <li>         Сканирование беспроводн Дал     </li> <li>         Выберите сеть для присоединения ○     </li> </ul> | Viedtālrunis nevar pieslēgties<br>ierīcei                                                                              | *Nospiediet pogu « <sup>©</sup> ».<br>un pagaidiet, kamēr tiks atjaunots<br>bezvadu tīklu saraksts;<br>Atkārtoti piesaistiet ierīci<br>viedtālrunim                                                                                                    |
| Не удается выполнить сканирование<br>на беспроводной маршрут                                                                                              |                                                                                                    |                                                                                                    |
| × 4 0 ₽                                                                                                    |                                                                                                    |                                                                                                    |
|                                                                                                    | Bezvadu savienojuma vājš signāls,<br>tā kā bezvadu maršrutētājs atrodas<br>ārpus diapazona<br>Bezvadu savienojumam pav | Uzstādiet bezvadu maršrutētāja vai<br>ierīces atrašanas vietu<br>*Griežaties pie vietēja interneta                                                                                                    |
|                                                                                                    | pieslēguma Internetam                                                                                                  | piekļuves sniedzēja (ISP)<br>*Restartējiet savu viedtālruni<br>*Atkārtojiet mēģinājumu pēc kada<br>laika                                                                                                    |

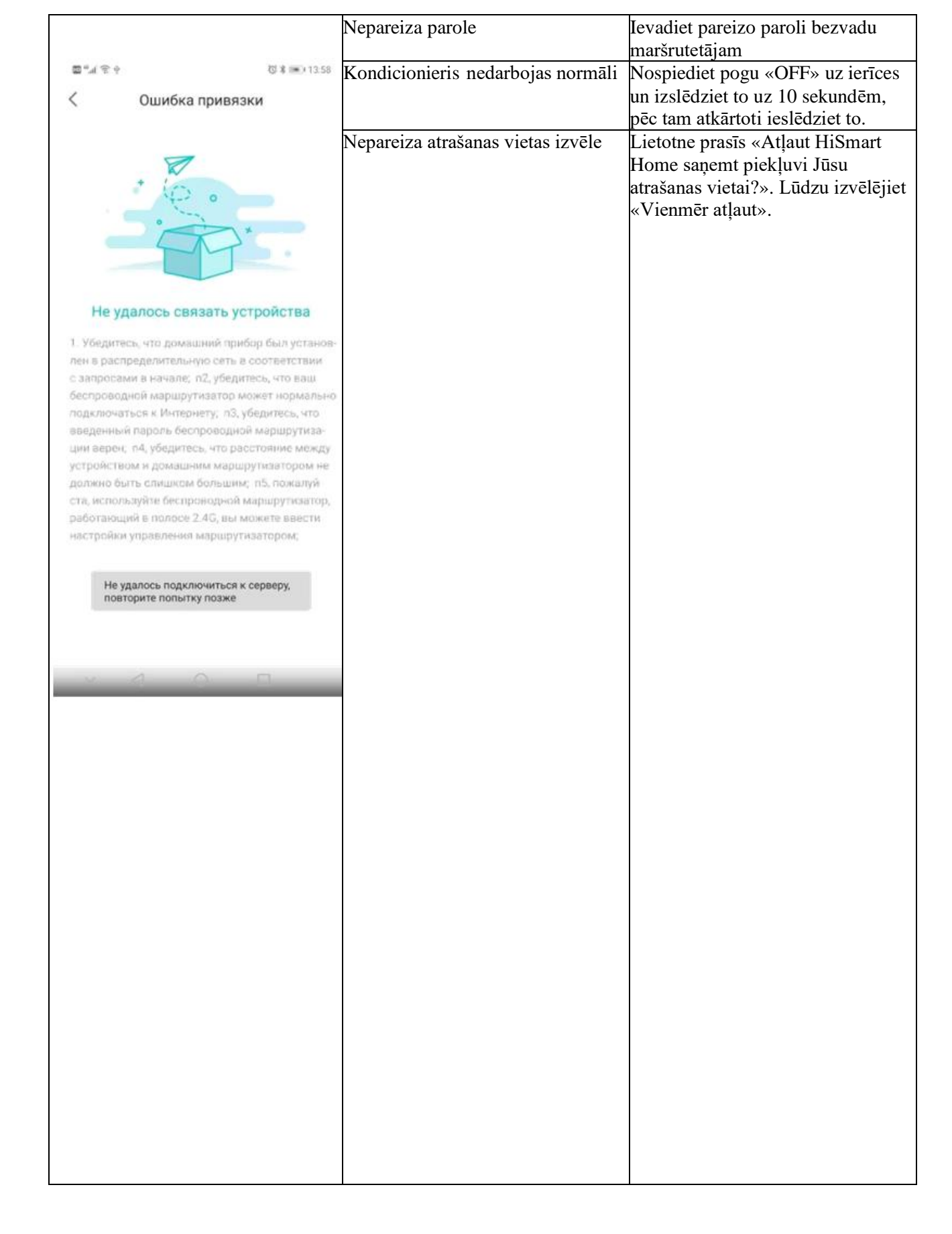